# HƯỚNG DẪN SỬ DỤNG SIMPLEXA 601/602

**Chú ý:** 601 (10utput); 602 (20utput) - hiển thị C1/C2, C1 là kênh 1 ( output 1), C2 là kênh 2 (output 2). Dùng phím + hoặc – để di chuyển chọn C1 hoặc C2 →Ok, sau đó cài đặt tương tự Simplexa 601 (download catalogue và xem hướng dẫn sử dụng bằng tiếng anh : <u>www.theben.de</u> )

# 1. Cài đặt ban đầu cho máy : ( Chỉ thực hiện bước này khi cài đặt lần đầu tiên hoặc khi reset máy)

Nhấn ESC để khởi động thiết bị rồi tiến hành cài đặt ngày giờ thực tế cho thiết bị:

- Cài đặt năm thực tế : Dùng phím + hoặc để thay đổi thông số cài đặt → Chọn OK để lưu lại.
- Tương tự cài đặt tháng → OK → ngày → OK → thứ trong tuần → OK → chọn múi giờ 12h (hoặc 24h) → OK → Cài đặt Giờ → OK → cài đặt phút hiện tại → OK để lưu lại sau mỗi lần chọn. (Lưu ý : Thứ trong tuần được máy mặc định theo ngày tháng năm vừa cài đặt ở trên, tuy nhiên nên kiểm tra lại xem thứ có đúng voi ngày hiện tại hay không)

## 2. Cài đặt công tắc ON/OFF :

Nhấn ESC để vào menu → dùng phím + hoặc – để di chuyển đến PROG → OK để tiến hành cài đặt chương trình thứ nhất.

Cài đặt chương trình 1 : gồm các bước :

## Chọn chương trình số $1 \rightarrow OK$

Chọn chế độ ON hoặc OFF bằng cánh nhấn phím + hoặc - → OK (tiếp theo sẽ tự động nhấp nháy giờ cần cài đặt) : ON : Công tắc đóng

OFF: Công tắc hở

Cài đặt giờ cần On/Off: nhấn phín + hoặc – để di chuyển đến múi giờ cần mở/đóng công tắc  $\rightarrow$  OK  $\rightarrow$  tiếp theo là cài đặt phút cần đóng ( hoặc mở) theo giờ thực tế  $\rightarrow$ nhấn phím + hoặc – tương tự trên để chọn  $\rightarrow$  OK  $\rightarrow$  Chọn các ngày thi hành lệnh trong 1 tuần  $\rightarrow$  nhấp phím + hoặc – tương tự trên  $\rightarrow$  OK để lưu lại đồng thời máy sẽ tự động chuyển sang chương trình kế tiếp ( chương trình thứ 2)

Lưu ý : Số 1 tương đương với thứ 2; số 2 tương đương với thứ 3...số 7 tương đương với chủ nhật)

Cài đặt chương trình 2, 3,4... : tương tự chương trình 1

Thông thường chương trình 1 là ON; chương trình 2 sẽ là OFF; chương trình 3 là ON... (máy tự động hiển thị)

Hoàn tất cài đặt : Nhấn ESC ( hoặc đợi 1 phút ) máy sẽ trở về màn hình làm việc.

## 3. Các tình huống :

**Xem lại các chương trình đã cài đặt:** Nhấn ESC để vào menu  $\rightarrow$  dùng phím + hoặc – để di chuyển đến PROG  $\rightarrow$  OK. Sau đó dùng phím + hoặc – để di chuyển đến chương trình cần xem lại  $\rightarrow$  nhấn ESC nếu muốn thoát ra.

### Sửa hoặc xóa chương trình đã cài đặt :

#### Xóa tất cả chương trình : nhấn reset

**Xóa 1 chương trình bất kỳ:** Nhấn ESC để vào menu  $\rightarrow$  dùng phím + hoặc – để di chuyển đến PROG  $\rightarrow$  OK. Sau đó di chuyển đến chương trình cần xóa  $\rightarrow$  OK (lúc này dòng hiển thị giờ phút sẽ nhấp nháy)  $\rightarrow$  nhấn phím + hoặc – để xóa chương trình (màn hình hiển thị --:--)  $\rightarrow$  Nhấn OK để xác nhận xóa. Sau khi xóa 1 vài chương trình nào đó, thứ tự sắp xếp của các chương trình phía sau nó sẽ thay đổi để thay thế vị trí chương trình vừa xóa.

#### Sửa chương trình:

Nhấn ESC để vào menu  $\rightarrow$  dùng phím + hoặc – để di chuyển đến PROG  $\rightarrow$  OK. Sau đó di chuyển đến chương trình cần chỉnh sửa  $\rightarrow$  OK (lúc này dòng hiển thị giờ phút sẽ nhấp nháy )  $\rightarrow$  nhấn OK rồi tiến hành chỉnh lại giờ phút. (Lưu ý : chỉ có thể chỉnh lại giờ và phút còn các ngày thi hành lệnh trong 1 tuần ko chỉnh sửa được, nếu muốn chỉnh phải xóa chương trình đó rồi tiến hành cài đặt chương trình mới theo ngày cần cài đặt sau đó máy sẽ tự động sắp xếp lại thứ tự chương trình theo giờ từ sớm tới trễ)

#### Cài đặt thêm chương trình mới :

Nhấn ESC để vào menu  $\rightarrow$  dùng phím + hoặc – để di chuyển đến PROG  $\rightarrow$  OK. Sau đó dùng phím + hoặc – để di chuyển đến chương trình cuối cùng (màn hình hiển thị -- : --)  $\rightarrow$  nhấn OK rồi tiến hành cài đặt tiếp chương trình mới (cài đặt tương tự như trên)

**4. Tình trạng khân cấp :** (Điều khiển **ON** hoặc **OFF** khẩn cấp bằng tay). Ở chế độ này màn hình sẽ hiển thị hình bàn tay phía bên phải. Sử dụng lệnh này bằng cách nhấn đồng thời 2 phím - và + trên bàn phím đối với 601.( Đối với 602 nhấn đồng thời phím - và + để điều khiển khẩn cấp output 1, nhấn đồng thời phím + và phím ok để điều khiển khẩn cấp output 2)

Nhấn lần 1: Hiển thị ON và hình bàn tay bên phải : Luôn luôn ON

**Nhấn lần 2:** Hiển thị OFF và hình bàn tay bên phải : Luôn luôn OFF

Nhấn lần 3: mất hình bàn tay – Trở về chế độ làm việc tự động.

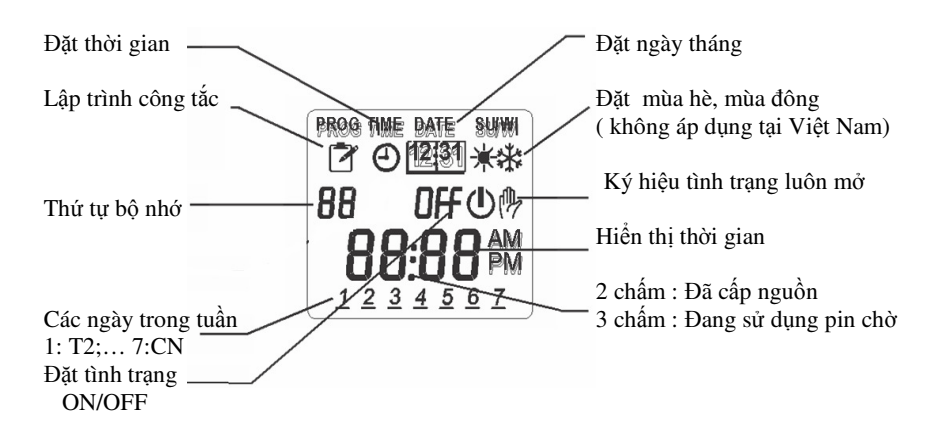

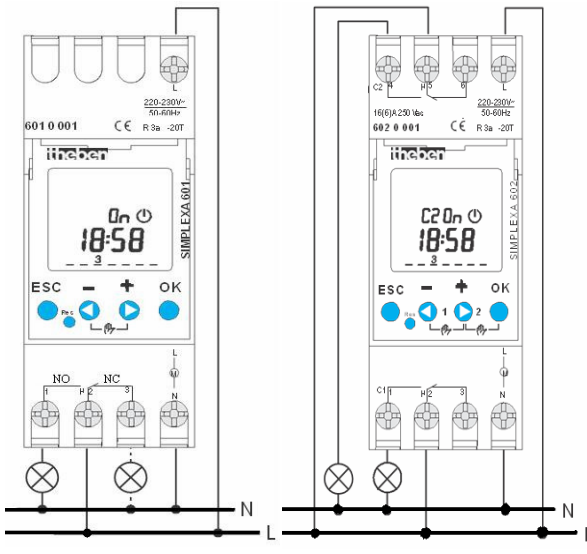

SƠ ĐÔ ĐÂU DÂY